## MARCHE À SUIVRE – RELEVÉS 24

- 1. Connectez-vous à votre plateforme Sport-Plus via le site de la Ville : <u>https://www.sport-plus-online.com/PrmsMVC/?VirId=184&ArrId=247</u>
- 2. Cliquez sur « **Se connecter** » en haut à droite.

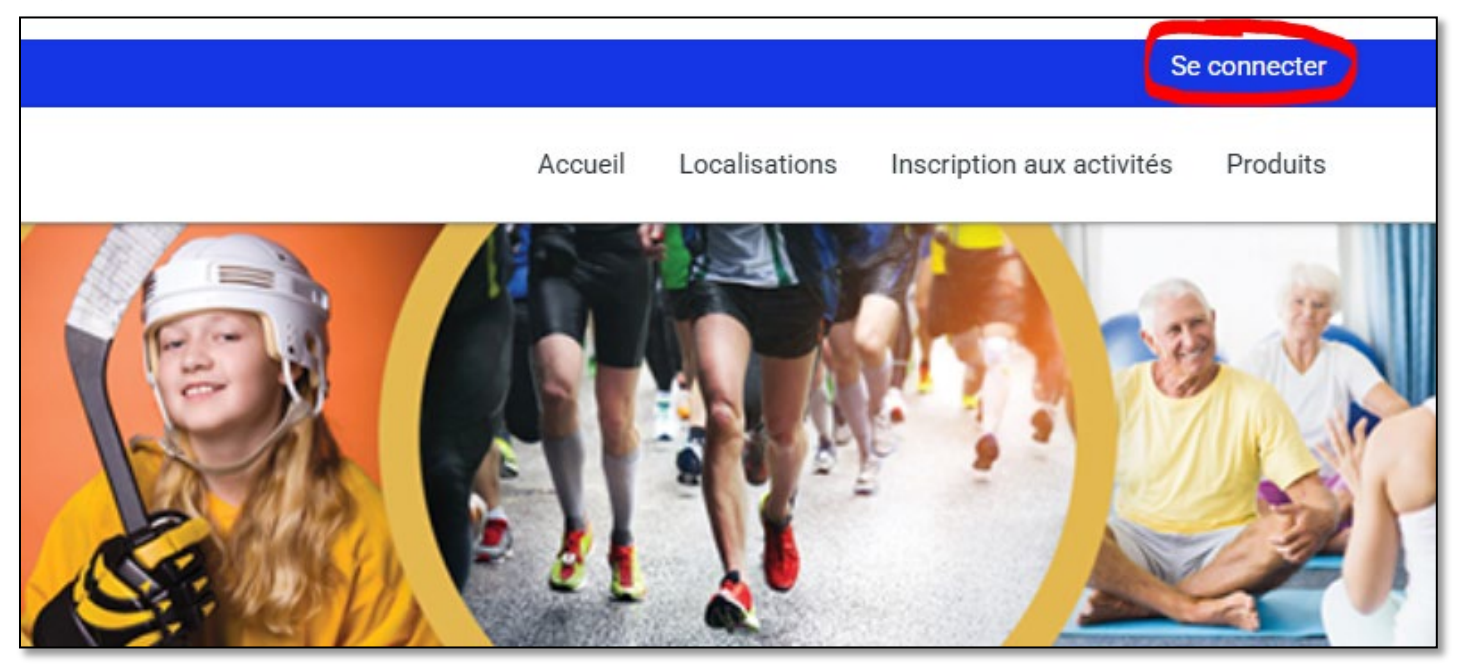

3. Inscrivez vos informations de connexion

| J'ai déjà un dossier                       |  |
|--------------------------------------------|--|
| Cade d'utilisateur                         |  |
| Mot de passe 💿                             |  |
| Code d'utilisateur / Mot de passe oublié ? |  |
| CONNEXION                                  |  |
| CRÉER MON COMPTE                           |  |

4. Cliquez sur « Mon dossier » en haut à droite ensuite sur le dossier et l'onglet Reçus d'impôts/dons.

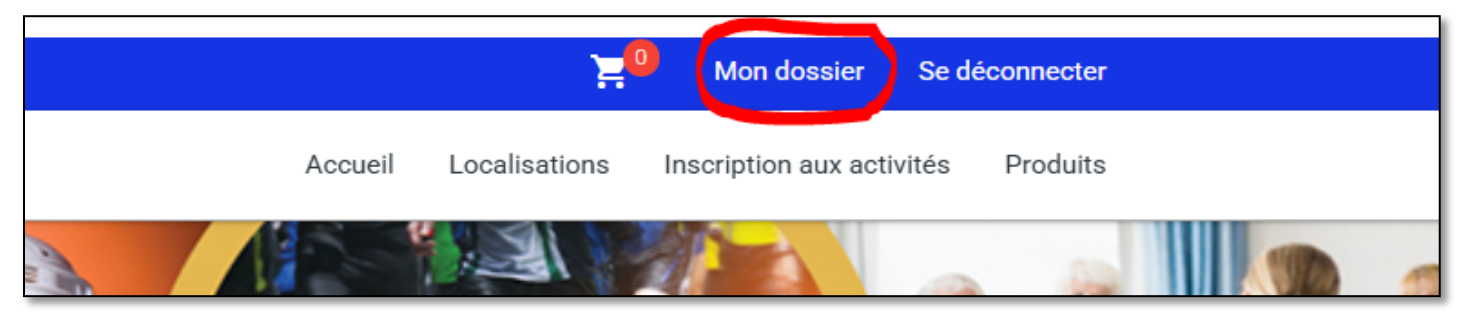

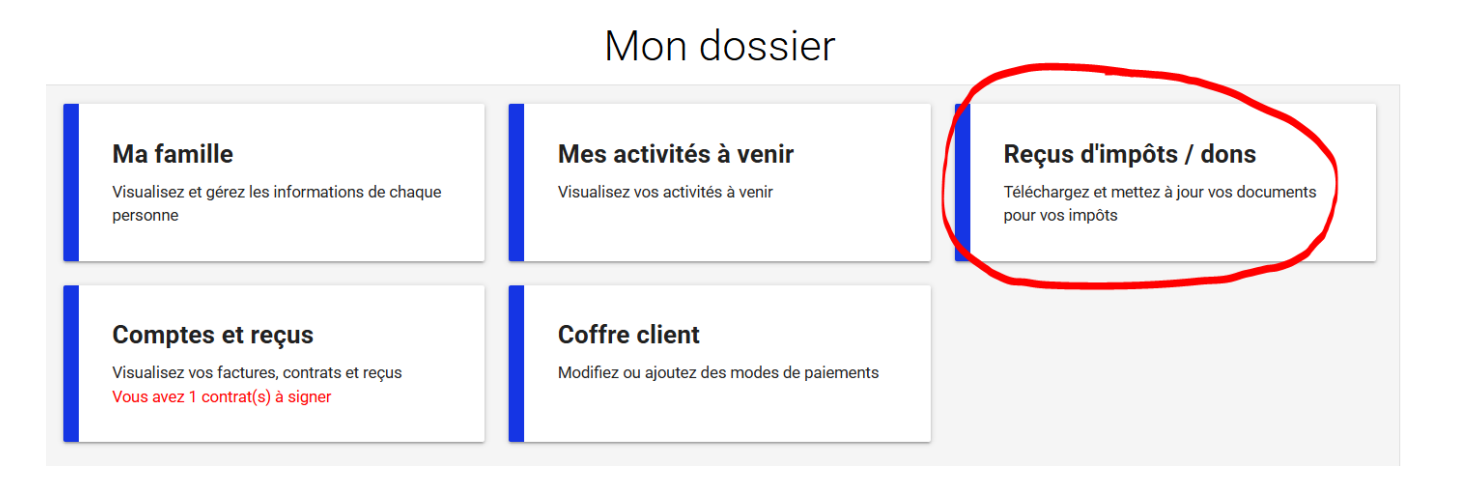

5. Cliquez sur « Relevé 24 ».

| Relevé 24<br>Crédit d'impôt pour la condition physique,<br>les arts et la culture<br>Reçu pour les dons | Relevé 24<br>Indiquer comment vous souhaitez que les frais de garde du Relevé 24 soient émis. |        |      |             |                                  |
|----------------------------------------------------------------------------------------------------|-----------------------------------------------------------------------------------------------|--------|------|-------------|----------------------------------|
|                                                                                                    | Recevoir<br>relevés                                                                           | Prénom | Nom  | Pourcentage | Numéro<br>d'assurance<br>sociale |
|                                                                                                    |                                                                                               | ADAM   | TEST | 0           | 000 000 000 ENREGISTRER          |
|                                                                                                    | ~                                                                                             | EVE    | TEST | 100         | 999 999 999 ENREGISTRER          |
|                                                                                                    |                                                                                               |        |      |             | POURSUIVRE MES INSCRIPTIONS      |

\*\* Par mesure de sécurité, votre numéro d'assurance sociale sera toujours 999 999 999, mais dans nos dossiers internes (accessible que par quelques personnes seulement) ils sont à jour. \*\*Si vous constatez que les informations sont erronées, veuillez communiquer avec nous le plus rapidement possible.

## Une fois les relevés émis

6. Vous pourrez ensuite télécharger votre Relevé 24 avec « **Télécharger** » ou « **Recevoir relevés** » par courriel (vous pourrez inscrire une adresse courriel différente que celle au dossier).

| Recevoir<br>relevés | Prénom    | Nom                                     | Numéro d'assurance<br>sociale |             |
|---------------------|-----------|-----------------------------------------|-------------------------------|-------------|
| 0                   | GABRIEL   | WOLFORD-MASSE                           | 000 000 000                   | ENREGISTRER |
| •                   | STÉPHANIE | DEVOST                                  | 999 999 999                   | ENREGISTRER |
|                     | Le        | courriel sera envoyé à stephanie.devost | @outlook.com                  |             |

7. Pour le Crédit d'impôt pour la condition physique, les arts et la culture, simplement suivre la même procédure

Relevé 24

Crédit d'impôt pour la condition physique, les arts et la culture

Reçu pour les dons

## Crédit d'impôt pour la condition physique, les arts et la culture

Un relevé par famille sera émis selon l'admissibilité des activités auxquelles chacun des enfants sont inscrits.

| Recevoir<br>relevés | Prénom | Nom  | Numéro d'assurance<br>sociale |
|---------------------|--------|------|-------------------------------|
| •                   | ADAM   | TEST | 000 000 000 ENREGISTRER       |
| 0                   | EVE    | TEST | 999 999 999 ENREGISTRER       |